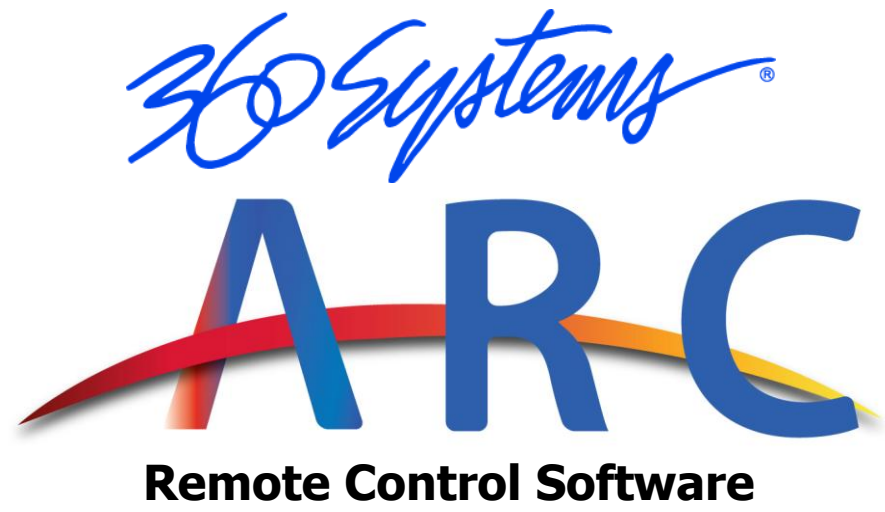

for Instant Replay 3 and DigiCart 5

# **OPERATIONS MANUAL**

Version 1-2-2025

Copyright 2025 360 Systems Printed in the United States of America. All rights reserved.

# **Company Address & Shipping Information**

Freight and mail may be sent to 360 Systems at the following address. <u>Please</u> call or email for a **Return Material Authorization (RMA) number** before shipping equipment or parts.

360 Systems Customer Service 3281 Grande Vista Drive Newbury Park, CA 91320 USA RMA#< your number here >

Telephone (818) 991-0360, 8:00 AM to 5:00 PM, Pacific Time. Fax: (818) 991-1360 Email: support@360systems.com Visit our web site at <u>www.360systems.com</u>

# **Product Registration**

Important: As the owner of this software, you will want to take advantage of product information, enhancements, upgrades, or notifications issued by 360 Systems. Please visit 360systems.com/support/register or send in your Name, Company Name, Address, Phone Number, Email, Model and Serial Number to support@360systems.com so 360 Systems may remain in contact with you. Mail or fax it to 360 Systems offices in the USA at the address provided below.

# **Product Improvements and Upgrades**

360 Systems reserves the right to make changes and/or improvements to its products without incurring any obligation to incorporate such changes or improvements in units previously sold. Certain features mentioned in this document may not be present in all models. This product is not offered for sale in all countries.

## **Trademarks and Patents**

360 Systems, 360 Systems Instant Replay, and DigiCart are trademarks of 360 Systems

Software contained in this product is copyrighted by 360 Systems, 2024-2025.

360 Systems 3281 Grande Vista Drive Newbury Park, CA 91320 USA

# End-User License Agreement ("Agreement")

### Introduction

This End-User License Agreement ("EULA") is a legal agreement between you (either an individual or a single entity) and 360 Systems ("Licensor") for the use of 360 Systems ARC ("Software"). This EULA governs your use of the Software provided by the Licensor. By clicking "I Agree" or installing or using the Software, you agree to be bound by the terms of this EULA.

### **License Grant**

Licensor grants you a revocable, non-exclusive, non-transferable, limited license to download, install, and use the Software solely for your personal, non-commercial purposes strictly in accordance with the terms of this Agreement.

### **Restrictions on Use**

You agree not to, and you will not permit others to:

Copy, modify, or create derivative works of the Software.

Distribute, transfer, sublicense, lease, lend, or rent the Software to any third party.

Reverse engineer, decompile or disassemble the Software, except to the extent expressly permitted by applicable law.

Remove, alter, or obscure any proprietary notices on the Software.

Use the Software in any manner that could damage, disable, overburden, or impair the Software. Use the Software to create or distribute any malicious software or for any unlawful purpose.

### **Related Agreements**

By agreeing to this EULA, you also agree to comply with the terms as listed at https://360systems.com/legal, Privacy policy https://360systems.com/privacy/, and any other agreements incorporated herein by reference.

### Jurisdiction

This EULA and any disputes arising out of or in connection with it will be governed by and construed in accordance with the laws of the United States of America, without regard to its conflict of laws principles. Any legal actions or proceedings arising out of this EULA shall be brought exclusively in the courts of California, Ventura County.

### **Intellectual Property & Copyright Infringement**

The Software and all rights, title, and interest in and to the Software, including all intellectual property rights therein, are and will remain the exclusive property of the Licensor. You agree to notify the Licensor promptly if you become aware of any infringement of the Licensor's intellectual property rights in the Software.

### **Termination of Licensing**

Licensor may terminate this EULA at any time if you fail to comply with any term(s) of this Agreement. Upon termination, you must cease all use of the Software and destroy all copies, full or partial, of the Software.

### **Warranty Disclaimer**

THE SOFTWARE IS PROVIDED "AS IS" AND WITH ALL FAULTS. LICENSOR MAKES NO WARRANTIES, WHETHER EXPRESS, IMPLIED, OR STATUTORY, INCLUDING BUT NOT LIMITED TO THE IMPLIED WARRANTIES OF MERCHANTABILITY, FITNESS FOR A PARTICULAR PURPOSE, TITLE, AND NON-INFRINGEMENT. YOU BEAR THE ENTIRE RISK AS TO SELECTING THE SOFTWARE FOR YOUR PURPOSES AND AS TO THE QUALITY AND PERFORMANCE OF THE SOFTWARE.

#### **Limitations of Liability**

TO THE MAXIMUM EXTENT PERMITTED BY APPLICABLE LAW, IN NO EVENT SHALL LICENSOR BE LIABLE FOR ANY INDIRECT, INCIDENTAL, SPECIAL, CONSEQUENTIAL, OR PUNITIVE DAMAGES, OR ANY LOSS OF PROFITS OR REVENUES, WHETHER INCURRED DIRECTLY OR INDIRECTLY, OR ANY LOSS OF DATA, USE, GOODWILL, OR OTHER INTANGIBLE LOSSES, RESULTING FROM (A) YOUR USE OR INABILITY TO USE THE SOFTWARE; (B) ANY UNAUTHORIZED ACCESS TO OR USE OF OUR SERVERS AND/OR ANY PERSONAL INFORMATION STORED THEREIN; (C) ANY INTERRUPTION OR CESSATION OF TRANSMISSION TO OR FROM THE SOFTWARE; (D) ANY BUGS, VIRUSES, TROJAN HORSES, OR THE LIKE THAT MAY BE TRANSMITTED TO OR THROUGH OUR SOFTWARE BY ANY THIRD PARTY; (E) ANY ERRORS OR OMISSIONS IN ANY CONTENT OR FOR ANY LOSS OR DAMAGE INCURRED AS A RESULT OF YOUR USE OF ANY CONTENT POSTED, EMAILED, TRANSMITTED, OR OTHERWISE MADE AVAILABLE THROUGH THE SOFTWARE; AND/OR (F) THE DEFAMATORY, OFFENSIVE, OR ILLEGAL CONDUCT OF ANY THIRD PARTY.

### **Limits on Damage Liability**

Licensor's total liability to you for any damages (regardless of the form of action) shall not exceed the amount actually paid by you for the Software.

### **Control of Software Distribution**

You may not distribute or make the Software available over a network where it could be used by multiple devices at the same time. You may not rent, lease, lend, sell, redistribute, or sublicense the Software.

### **Business Contact Information**

If you have any questions about this EULA, please contact us at:

360 Systems 3281 Grande Vista Drive, Newbury Park, California 91320 +1 818-991-0360 info@360systems.com

### **Updates & Changes**

Licensor reserves the right, at its sole discretion, to modify or replace this EULA at any time. If a revision is material, we will provide at least 30 days' notice prior to any new terms taking effect. By continuing to access or use our Software after those revisions become effective, you agree to be bound by the revised terms.

### **Consent to Use of Data**

You agree that Licensor may collect and use technical data and related information, including but not limited to technical information about your device, system and application software, and peripherals, that is gathered periodically to facilitate the provision of software updates, product support, and other services to you (if any) related to the Software. Licensor may use this information, as long as it is in a form that does not personally identify you, to improve its products or to provide services or technologies to you.

By clicking "I Agree" or installing or using the Software, you acknowledge that you have read this Agreement, understand it, and agree to be bound by its terms and conditions.

360 Systems ARC software application.

# **TABLE OF CONTENTS**

| INTRODUCTION                          | . 6 |
|---------------------------------------|-----|
| UNIT SYSTEM REQUIREMENTS              | 7   |
| SYSTEM REQUIREMENTS                   | . 7 |
| SECTION 1 – INSTALLATION AND SETUP    | . 8 |
| INSTALLATION                          | 8   |
| SET UP TARGET UNIT                    | 9   |
| SET UP ARC CONNECTIONS                | .10 |
| ESTABLISH THE CONNECTION              | .11 |
| SECTION 2 – CONTROLLING THE SYSTEM    | 12  |
| Clin Information                      | 12  |
| Manual Clin Playout                   | .12 |
| Stack   ist                           | .12 |
| Hot-Key Bank Selection                | .12 |
| Hot-Key Plavout                       | 13  |
| Hot-Key Assianment                    | .14 |
| Clin List                             | .14 |
| Clip Queue                            | .15 |
| Plavlist Mode                         | .15 |
| External Kevboard                     | .16 |
| Preview, Loop and Follow-on           | .16 |
| Transport Controls                    | .16 |
| Recording                             | .17 |
| Clear Bank                            | .17 |
| Gang                                  | .17 |
| Disconnect / Connect                  | .18 |
| Log                                   | .18 |
| SECTION 3 – FUNCTIONALITY LIMITATIONS | 19  |

# INTRODUCTION

The ARC software, running on a PC, provides the ability to remotely monitor and control an Instant Replay 3 or DigiCart 5 over a network connection. From the ARC software interface, users have access to the basic transport functions Play, Stop, Pause, and Record, as well as Hot Keys for simple system operation.

| 🛃 360 Systems Audio | Remote Cor | ntrol V1.26 |       |        |     |    |                      |              |           |           |           |           |                   |              |           |           |            | - 0 | ) × |
|---------------------|------------|-------------|-------|--------|-----|----|----------------------|--------------|-----------|-----------|-----------|-----------|-------------------|--------------|-----------|-----------|------------|-----|-----|
| Unit 1 Unit 2 U     | Jnit 3     |             |       |        |     |    |                      |              |           |           |           |           |                   |              |           |           |            |     |     |
|                     |            |             | Curr  | rent C | lip |    |                      |              | AP        |           |           |           |                   |              |           |           |            |     |     |
|                     |            | C           | Charg | je!.w  | /av |    |                      |              |           |           |           |           |                   |              |           |           |            |     |     |
|                     |            |             |       |        |     |    |                      | al. Hald     | internal  |           | 5         | Clip      | D List of interna | al/360 Clips |           |           |            |     |     |
|                     |            |             |       | -6-    |     |    |                      | Off          | network   |           | £         | _         | Effects           |              |           |           |            |     |     |
| Info                |            |             |       |        |     |    | _                    | Music        |           |           |           |           |                   |              |           |           |            |     |     |
|                     |            |             |       |        |     | •  | EFF                  | ECTS PLAYL   | .IST.m3u  |           |           |           |                   |              |           |           |            |     |     |
| H                   |            |             |       |        |     |    | MU                   | SIC PLAYLIST | F.m3u     |           |           |           |                   |              |           |           |            |     |     |
|                     |            | Remaini     | ing   |        |     |    |                      |              |           |           |           |           |                   |              |           |           |            |     |     |
|                     |            | Durati      | on    |        |     |    |                      |              |           |           |           |           |                   |              |           |           |            |     |     |
| 8                   | 386        | 386         | 30    | 2(     |     |    |                      |              |           |           |           |           |                   |              |           |           |            |     |     |
|                     |            |             |       |        |     |    |                      |              |           |           |           |           |                   |              |           |           |            |     |     |
| Disconnect          | Gan        | g (1 and 2) |       |        | •   | 1  |                      |              |           |           |           |           | 4                 |              |           |           | Log Enable |     |     |
|                     |            |             |       |        | -   |    |                      |              |           |           |           |           |                   |              |           |           |            |     |     |
|                     |            | Bank        |       |        |     |    | ·                    |              |           |           |           |           |                   |              |           |           |            |     |     |
|                     |            | 1           | 2     | 3      | 4   | 5  | Extended<br>Hot Keys | applause_    | Charge!   | fireworks | fireworks | whistle   | faling            | typewrite    | chainsaw2 | soda can  | soda_pour  |     |     |
|                     |            | 6           | 7     | 8      | 9   | 10 | External             | small dog    | rooster   | cat meow1 | cat meow2 | crickets2 | cricket d         | night sou    | rain and  | wind1     | wind chim  |     |     |
|                     | Û          | 11          | 12    | 13     | 14  | 15 | Keyboard             |              |           |           |           |           |                   |              |           |           |            |     |     |
|                     | Nert       | 16          | 17    | 18     | 19  | 20 |                      | bell soft    | doorbell1 | doorbell2 | tambourin | crash_cym | cymbal1           | cymbal sw    | gong      | kick_drum | busy midd  |     |     |
|                     | TTOAL      | 21          | 22    | 23     | 24  | 25 | Clear                | car start    | car burno | helicopto | jet1      | jet flyby | motorcycl         | sirens       | train hor | train tra | zipper1    |     |     |
|                     |            | 21          | 22    | 23     | 24  | 25 | вапк                 | glass bre    | scream 1  | scream3   | fart1     | toilet fl | space1            | sci-fi ch    | sci-fi ho | retro exp | woosh      |     |     |
|                     |            |             |       |        |     |    |                      |              |           |           |           |           | 1,0001            |              |           |           |            |     |     |
|                     |            |             |       |        |     |    |                      |              |           |           |           |           |                   |              |           |           |            |     |     |

All Hot Keys are presented as soft buttons showing the assigned clip and can be activated from within the interface. In addition, for DigiCart 5 users, the hot keys are expanded from 10 to 50 per bank. Switching banks is also available from a quick selection. The interface can also be put in "External Keyboard" mode which allows the PC keyboard's number keys 1-0 to be used to activate the Hot-Keys 1-10.

The larger interface displays all current information such as the currently loaded clip, playout duration and elapsed or remaining time. Three system tabs provide the ability to log in and switch between three different systems from one ARC session.

There are no restrictions on the number of PC's ARC can be installed on. However, each Instant Replay 3 or DigiCart 5 that ARC will connect to requires a license key and only one instance of ARC can connect to a system at a time. Please contact your 360 Systems sales representative for additional information.

Please see the Limitations section for specifics.

# **UNIT SYSTEM REQUIREMENTS**

- ARC may be installed on multiple PC's but only one instance can control a specific system.
- Each Instant Replay 3 or DigiCart 5 must have a Remote Control license key for ARC to connect.
- Instant Replay 3 and DigiCart 5 units must have OS version 1.22 or higher and Software version 2.064 or higher.

# SYSTEM REQUIREMENTS

- Windows PC running Windows 10 or 11
- 2GB RAM, Core2Duo or higher, 50MB of free disk space

# **SECTION 1** – Installation and Setup

# INSTALLATION

To install the ARC software, launch the ARC\_Setup.exe file from the folder it resides in.

Note: Depending on the PC security, it may be necessary to provide administrative credentials to install the software.

1. Select the folder to install the ARC software or accept the default location.

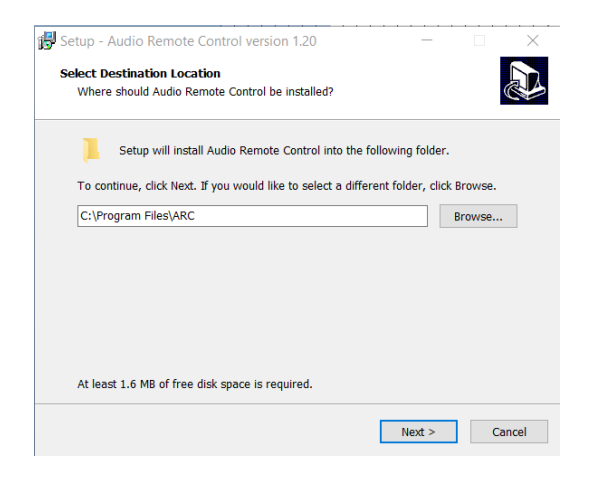

2. Select if a icon should be placed on the desktop. This is recommended in order to provide a simple way to launch the application.

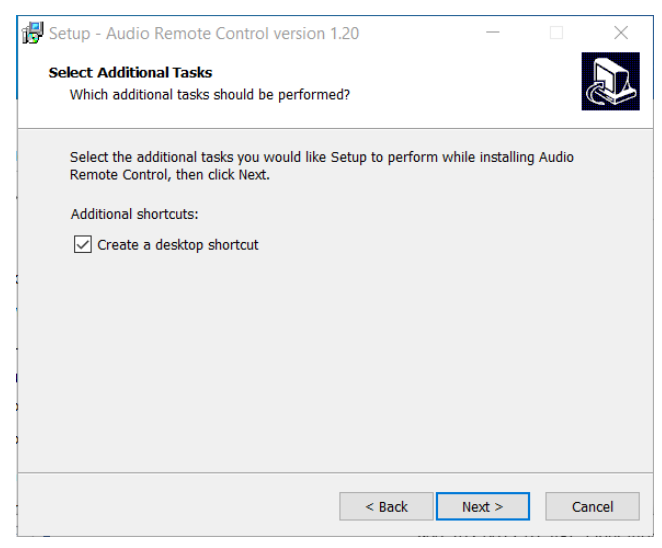

3. Confirm the installation settings.

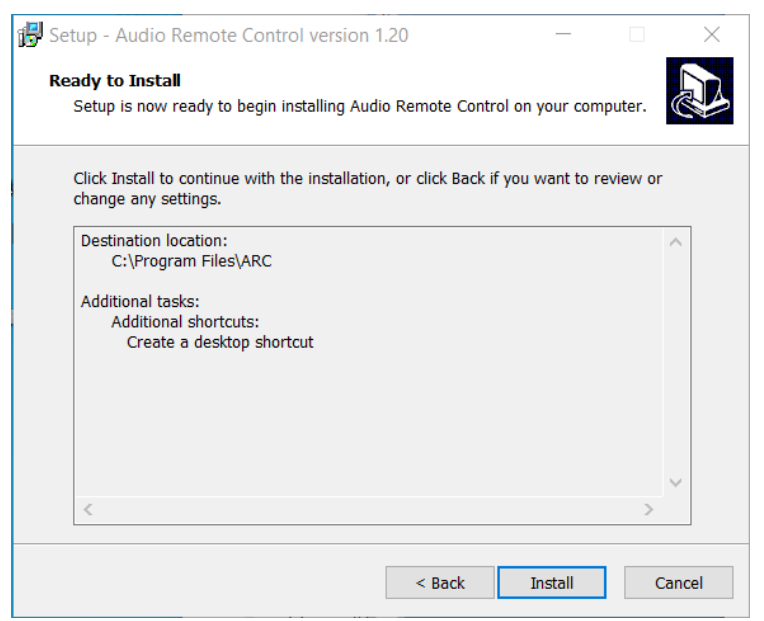

The installation will proceed and provide notification when completed.

# **SET UP TARGET UNIT**

Before attempting to connect to a system, the system to be controlled must have a user name and password established, and the remote capability switched on.

In the main interface of the system, navigate to MENU and USER ACCESS.

| User Access Settings  |                     |              |      |  |  |  |  |  |  |
|-----------------------|---------------------|--------------|------|--|--|--|--|--|--|
| FTP: 🔁 Share: 🦲       | • Remo              | ote: 📃 🔹     | CAPS |  |  |  |  |  |  |
| FTP User Name:        | Enter New User Name |              |      |  |  |  |  |  |  |
| FTP Password:         | Enter N             | lew Password |      |  |  |  |  |  |  |
| File Share User Name: | w User Name         |              |      |  |  |  |  |  |  |
| File Share Password:  | Enter New Password  |              |      |  |  |  |  |  |  |
| Remote User Name:     | Enter New User Name |              |      |  |  |  |  |  |  |
| Remote Password:      | Enter New Password  |              |      |  |  |  |  |  |  |
| AMP: 🗾 😐 PATH: Dir /  | 'Sel                |              |      |  |  |  |  |  |  |
| APPLY                 |                     | MENU         | HOME |  |  |  |  |  |  |

Enter a user name in the *Remote User Name* field.

Enter a password in the *Remote Password* field.

Note: The Remote fields and switch will only display on the unit if a remote control key has been purchased and entered in the system to be controlled.

Click the **APPLY** button. If not the changes will not be saved. If you decide that you want to see the old settings and you have not yet pressed APPLY, press HOME and then re-enter the menu.

Once the user name and password are established, click the Remote switch button at the top of the page to enable remote connections.

# SET UP ARC CONNECTIONS

The ARC software allows control of up to three different Instant Replay 3 or DigiCart 5 systems. In order to connect to a system, the credentials for each system must be entered.

1. Under *Config*, select the unit to be configured.

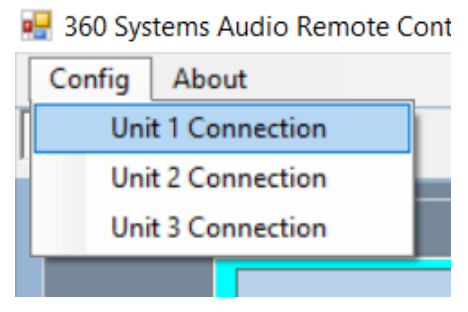

- 2. In the window that displays, enter the IP address assigned to the unit to be controlled. Then enter the User Name and Password for the unit.
- 3. If desired, enter a Session Name for the unit which will appear in the tab in the main interface. This can be anything you want, such as a location or purpose of the unit (Production, Music etc.) or the unit's name. It has no effect on the connection process.

Note: When entering the IP address, include any leading zeros, for example 192.168.001.012.

Note: The Username and Password are established on the unit in the User Access Setting in the Remote Section (see Set Up Target above). The Remote section will only display on the unit if a remote control key has been purchased and entered in the system to be controlled.

|   |        |        |       | _    |
|---|--------|--------|-------|------|
| L | Sonio. |        |       |      |
| _ | 20140  | TIP Au | uless |      |
|   |        |        | 110.0 |      |
|   | Us     | sernam | 10    |      |
|   |        |        |       |      |
|   | Pa     | sswor  | d 🗆   | Show |
|   |        | Unit 1 |       |      |
|   | Ses    | sion N | lame  |      |
|   |        |        |       | OK   |

# **ESTABLISH THE CONNECTION**

To connect to a configured system, click the tab assigned to the system and click the **Connect** button in the main window.

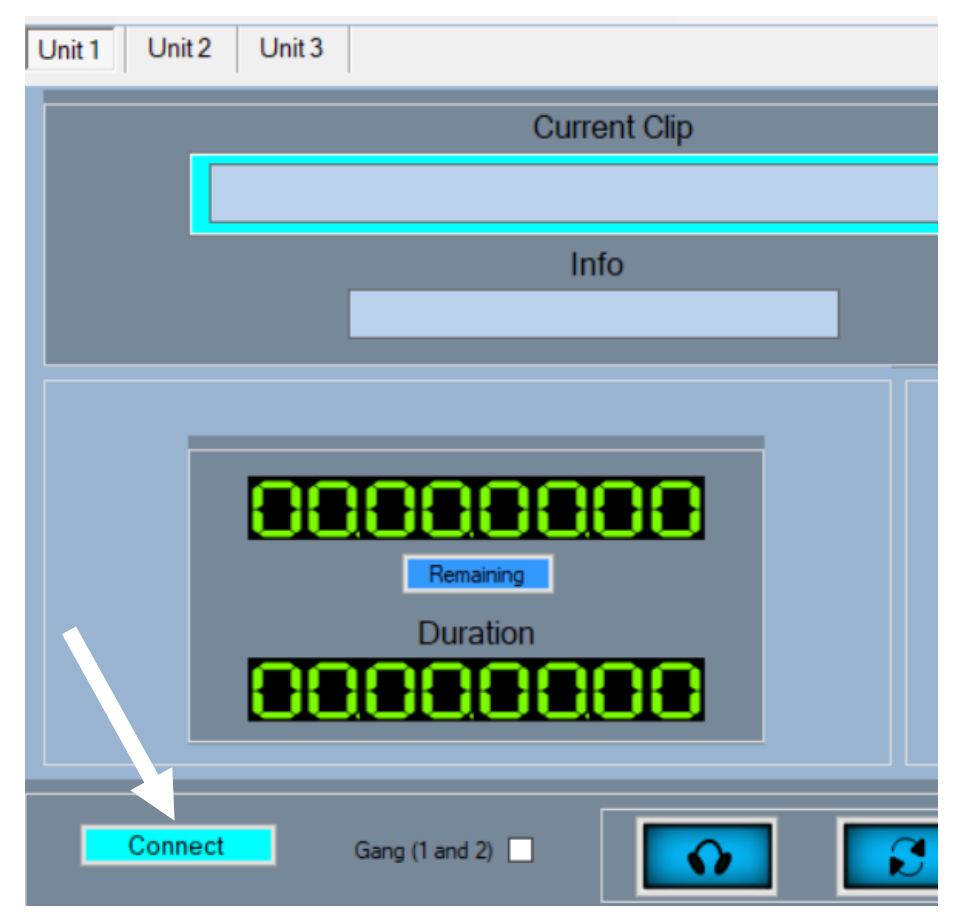

# **SECTION 2 – Controlling the system**

Once the connection has been established, the main interface will display the current information and status of the connected system. The following describes the functions available and how to use them within ARC.

## **Clip Information**

The upper left section displays the currently loaded clip as well as the time remaining and clip duration.

The button below the first time code allows switching between Time Remaining and Time Elapsed.

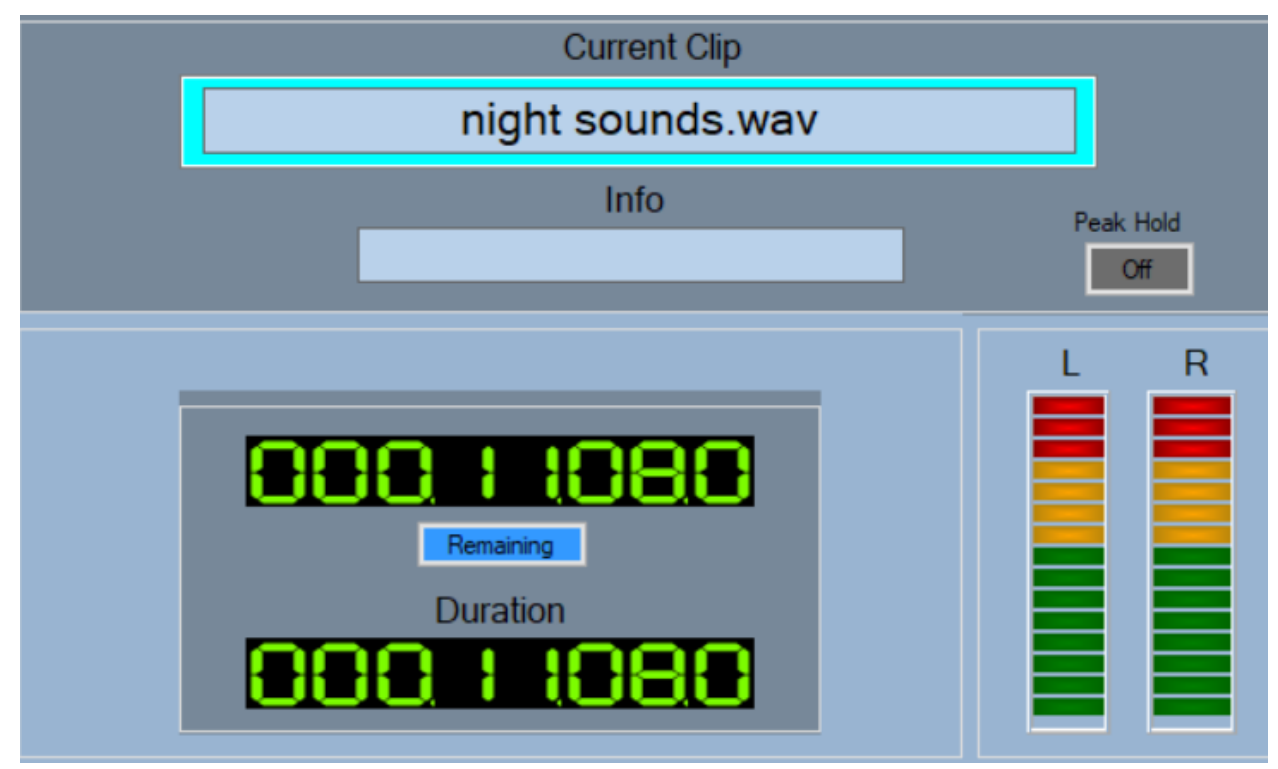

## Manual Clip Playout

In the right pane, double click a clip. The clip will cue. Then click the play button.

## Stack List

If a clip is playing, double clicking a clip in the clip list will add it to Stack List. Double clicking additional clips will continue to add clips to the list. Clips in the Stack List will play in order based on if the system is in Manual or Follow-on mode.

Note: A Stack List is only available when controlling a specific, single system. Switching to a different system will prompt a warning that switching away will clear the current stack list.

## Hot-Key Bank Selection

The lower left section displays the currently selected bank and allows the selection of a different bank. Click on a bank number in the grid to switch to a different bank.

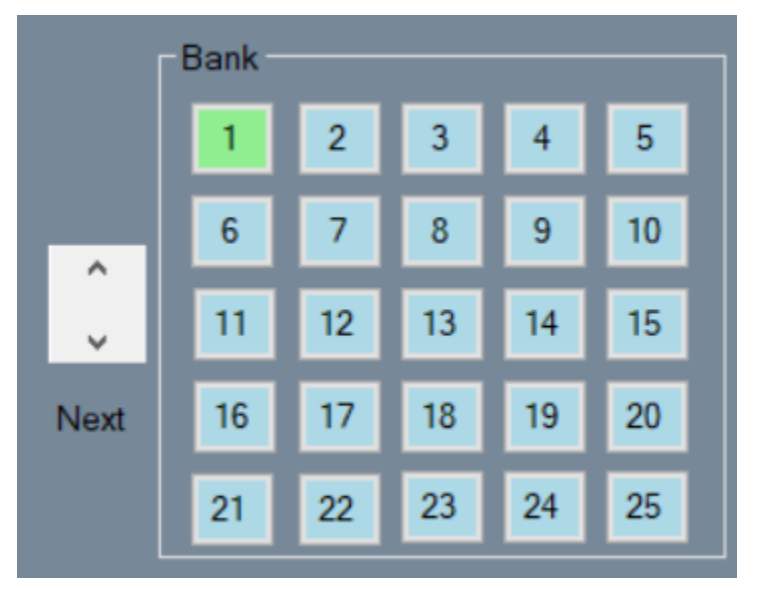

Note: The system must be stopped (idle) in order to change to a different bank. Bank switching is otherwise disabled.

Banks 1 to 25 are displayed in the grid by default. Click the down arrow to the left to display the banks 26 to 50.

Once a bank is loaded, any assigned Hot-Keys will display on the right side.

## Hot-Key Playout

By default, the first 10 hot keys are shown on the screen. Clicking any of the Hot-Keys will start the playout of the clip assigned to the key.

| Charge! | cymbal swell | fireworks2 | fireworks3    | whistle    |
|---------|--------------|------------|---------------|------------|
| falling | typewriter   | chainsaw2  | soda can open | soda_pour1 |

Hot-Keys can be expanded to show all 50 by clicking the Extended Hot Keys button.

| Extend<br>Hot Ke | ed<br>sys  |           |           |           |           |           |           |           |           |
|------------------|------------|-----------|-----------|-----------|-----------|-----------|-----------|-----------|-----------|
| Charge!          | cymbal sw  | fireworks | fireworks | whistle   | falling   | typewrite | chainsaw2 | soda can  | soda_pour |
| small dog        | rooster    | cat meow1 | cat meow2 | crickets2 | cricket d | night sou | rain and  | wind1     | wind chim |
| bell soft        | doorbell 1 | doorbell2 | tambourin | crash_cym | cymbal1   | cymbal sw | gong      | kick_drum | busy midd |
| car start        | car burno  | helicopto | jet1      | jet flyby | motorcycl | sirens    | train hor | train tra | cat meow2 |
| glass bre        | scream1    | scream3   | fart 1    | toilet fl | space1    | sci-fi ch | sci-fi ho | retro exp | woosh     |

## Hot-Key Assignment

Right clicking any of the hot keys will pop up a small window with the following options.

Select New Clip – Will direct the user to the clip list to select a clip to assign.

Clear Button – Will result in the Hot-Key being clear so that no clip is assigned.

Assign Current Clip – Will assign the currently selected clip to the Hot-Key.

## Clip List

The window frame on the right displays the clip listing for the current folder. The system will generally default to the root (internal) folder at startup. Basic clip navigation is as follows.

- Single clicking a folder name in the clip list will move into that folder and display the content.
- Clicking the back arrow will move up a directory.
- Clicking "internal" will move directly to the main directory.
- Single clicking a clip or playlist will cue the clip or first clip in a playlist.

| ARG      |   |   |                                 |         |
|----------|---|---|---------------------------------|---------|
| internal | 5 |   | Clip List of internal/360 Clips | <b></b> |
| network  | Ð |   | Effects                         |         |
|          |   |   | Music                           |         |
|          |   |   | EFFECTS PLAYLIST.m3u            |         |
|          |   |   | MUSIC PLAYLIST.m3u              |         |
|          |   | • |                                 | ×       |
|          |   |   |                                 |         |

## Clip Queue

If a clip is playing, double clicking another clip will cause the Clip Queue window frame to open and the clip will be added to the list. Repeating this while clips are playing, continues to add additional clips to the Clip Queue which will play in the order of the list.

Note: The Clip Queue can only be active on the system in focus. Switching to another unit will cause an active Clip Queue to be removed and playout stop when the current clip finishes playing.

|            |   |     | -                                       |     | 1 | $\times$ |
|------------|---|-----|-----------------------------------------|-----|---|----------|
|            |   | Num | Clip Queue                              |     | ^ |          |
|            | • |     | applause_crowd1.wav                     |     |   |          |
|            |   | 2   | car start1.wav                          |     |   |          |
|            |   | 3   | cat meow1.wav                           |     |   |          |
|            | < |     | •                                       | k > | ~ |          |
| internal 5 |   |     | Clip List of internal/360 Clips/Effects | -   |   | ^        |
| network 🗲  | 1 |     | applause_crowd1.wav                     |     |   |          |
|            | 1 |     | bell softwav                            |     |   |          |
|            |   |     | busy middle east street wav             |     |   | F        |
|            |   |     | car burnout1.wav                        |     |   |          |
|            |   |     | car horns1.wav                          |     |   |          |
|            |   |     | car start1.wav                          |     |   |          |
|            |   |     | cat meow1.wav                           |     |   | F        |
|            | • |     | cat meow2.wav                           |     |   | F        |
|            |   |     | chainsaw1.wav                           |     |   | F 🗸      |

## Playlist Mode

When a playlist is loaded, the information in the left window panel changes to show a button for looping a playlist as well as previous and next buttons.

- Clicking the Playlist Loop button, will cause the playlist to loop back to the beginning after the last clip is finished playing.
- Clicking the Prev button will move to the previous clip in the playlist or remain on the clip if already on the first clip.
- Clicking the Next button will move to the next clip in the playlist or remain on the clip if already on the last clip in the playlist.

| 🔡 360 Systems Audio Remote Control V1.26 |                  |
|------------------------------------------|------------------|
| Config About                             |                  |
| Unit 1 Unit 2 Unit 3                     |                  |
| Current Clip                             |                  |
| applause_crowd1.wav                      |                  |
| NextClip - bell soft.wav                 | Peak Hold<br>Off |
| Prev                                     | LR               |
| Remaining Duration                       |                  |

## External Keyboard

By clicking the External Keyboard button, the standard keyboard connected to the PC can be used to activate Hot-Keys. The keyboard number keys 1-0 can then be used to be used to activate the Hot-Keys 1-10

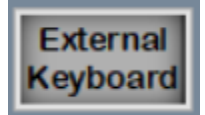

## Preview, Loop and Follow-on

Under the left panel, there are three buttons that control PREVIEW, LOOP and FOLLOW-ON modes. These modes function in the same was as when used directly on the system.

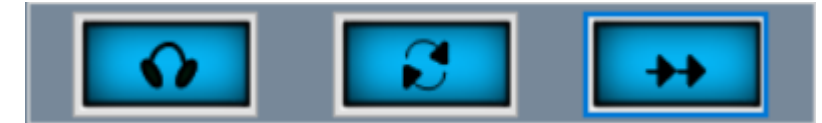

Note: The LOOP button only controls the looping of a clip.

## Transport Controls

In the center of the interface, the transport controls are available. PAUSE, STOP, PLAY, RECORD, REWIND, and FAST FORWARD.

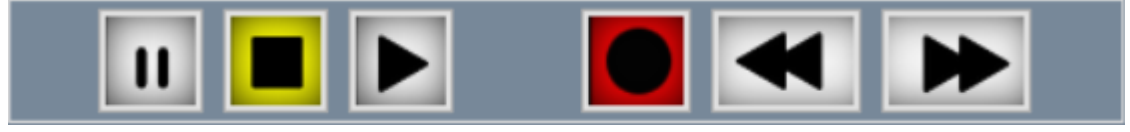

### **Recording**

Clicking the Record button will switch the system to record cued mode. A popup window will be displayed allowing the changing of the default name for the recording.

Note: Using a file name that already exists will overwrite the existing file.

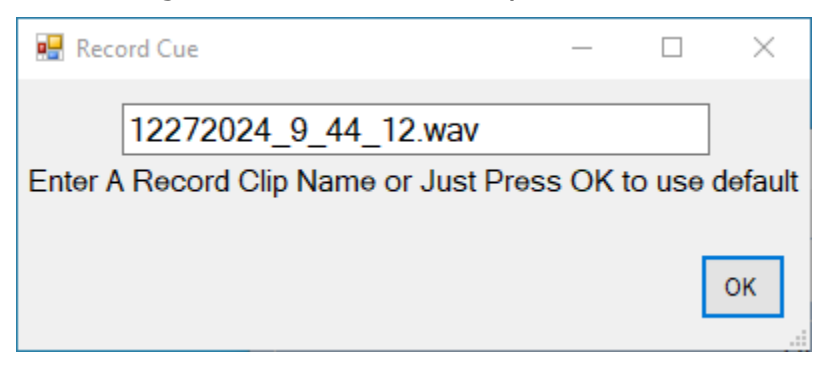

With the system in Record Cue mode, the input gain Level can be adjusted and the record Threshold set. Clicking Play will start the system recoding.

| 🔜 360 Systems Audio Remote Control V1.26          |           |            |   |                                 |
|---------------------------------------------------|-----------|------------|---|---------------------------------|
| Config About                                      |           |            |   |                                 |
| Unit 1 Unit 2 Unit 3                              |           |            |   |                                 |
| Current Clip                                      |           | ARC        |   |                                 |
| New Recording.wav                                 |           |            |   |                                 |
| P                                                 | Peak Hold | - internal |   | Clip List of internal/360 Clips |
| Ready                                             | Off       | network    | ÷ | Effects                         |
| inio                                              |           |            |   | Music                           |
| Level Word Size = 16 Rate = 48K Source = Analog > | R         |            | • | EFFECTS PLAYLIST.m3u            |
| -36 dB ✓                                          |           |            |   | MUSIC PLAYLIST.m3u              |
|                                                   |           |            | • |                                 |
| -3 - Remaining                                    |           |            |   |                                 |
| Duration                                          |           |            |   |                                 |
|                                                   |           |            |   |                                 |
| -24 -                                             |           |            |   |                                 |
|                                                   |           |            |   |                                 |
| Disconnect Gang (1 and 2)                         | ++        |            |   |                                 |

## Clear Bank

Use the Clear Bank button to remove all Hot-Key assignments on the currently selected Bank.

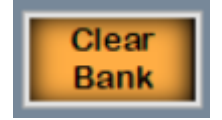

## Gang

Checking the Gang box will allow Play, Stop, Fast-Forward, Rewind and Hot-Key functions of the first unit to be passed to the second unit.

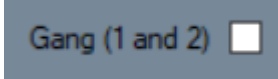

For example, with Gang enabled, pressing Play while Unit 1 is in focus will simultaneously activate Play on Unit 2.

First select the clip to play on Unit 2, then go to tab one and if desired select a clip there. Press PLAY and both units will play at once. STOP will stop both units.

If one clip is longer than the other, the longer one will continue playing regardless of which unit is playing it. If you are on Unit 1 and Unit 2 is playing, you can press STOP on Unit 1 to stop it. If you are on Unit 2, you can PLAY or STOP but it will only affect Unit 2.

You can always uncheck the Gang box if you want to stop Unit 1 and have Unit 2 continue to play.

Note: The Unit 1 front panel buttons will not trigger ganged operation on Unit 2. Gang operation is only available from the ARC software.

## Disconnect / Connect

Although local control of a system is not locked out, it is generally a good policy to disconnect the remote from a system before running the system locally. It is possible that with a remote connected and the system being controlled locally, the remote may not present the correct information or be responsive depending on the state of the local system.

Press the Disconnect button to disconnect the remote from the local system.

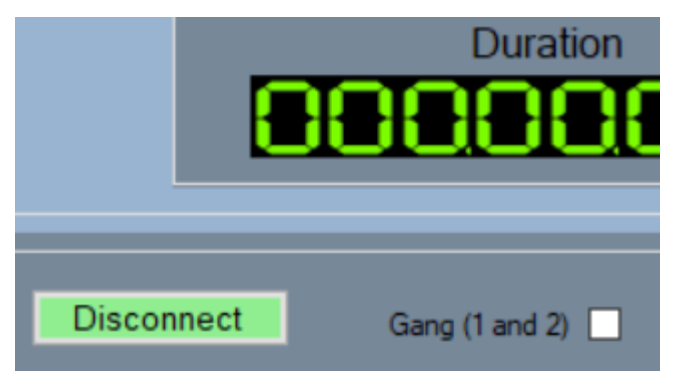

After Disconnect, it may take a few seconds for the unit to be able to respond to a Connect. Wait at least 15 seconds before reconnecting.

When powering up the unit, wait until initialization is complete before trying to Connect. If an initial connect fails, wait 15 seconds before trying again.

Log

Clicking the Log button will enable or disable the log window at the bottom of the screen. It is normally not necessary to enable the log window but may be useful if troubleshooting issues.

# **SECTION 3 – Functionality Limitations**

- 1. When under remote control, the main interface on the unit is not restricted. However, if the main interface is used, it may cause certain functions within ARC to be inaccessible. It may also cause ARC not to display the current information. It is advised not to use the main unit interface while under remote control.
- 2. Systems cannot be shutdown remotely through ARC. Systems can only be shut down from the main panel.
- 3. The quick stack list is only available when controlling a single system. Switching to a different system will clear the stack list of the current system.
- Depending on the system state (playing, recording, idle, etc.) certain buttons or functionality may be disabled to prevent certain changes from being initiated. This is normal as it is the same on the system.